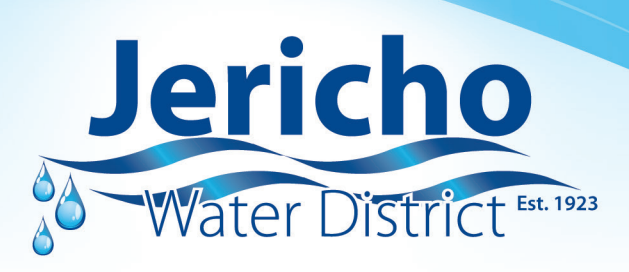

## EyeOnWater Steps to Sign Up!

## (Desktop Instructions)

- 1. Visit www.jerichowater.org.
- 2. Click on the billing tab ---> EyeOnWater<sup>®</sup> Monitoring.
- 3. Click the green "Register Now" button.
- 4. Enter your service address zip code and billing account number ---> Click Next.
- 5. Click on next to confirm the information you entered is correct.
- 6. Enter your name. Enter and confirm your email address. Then, create and confirm password. (Passwords must be 8 to 16 characters long.) If you agree to the Terms of Use, check the box ---> Click Next.
- 7. Check your email for the EyeOnWater® verification message. Click the link in the email to verify your address.
- 8. Sign into EyeOnWater<sup>®</sup> with your email address and password.
- 9. Once signed in, you will be able to view your water consumption and even set a leak alert.

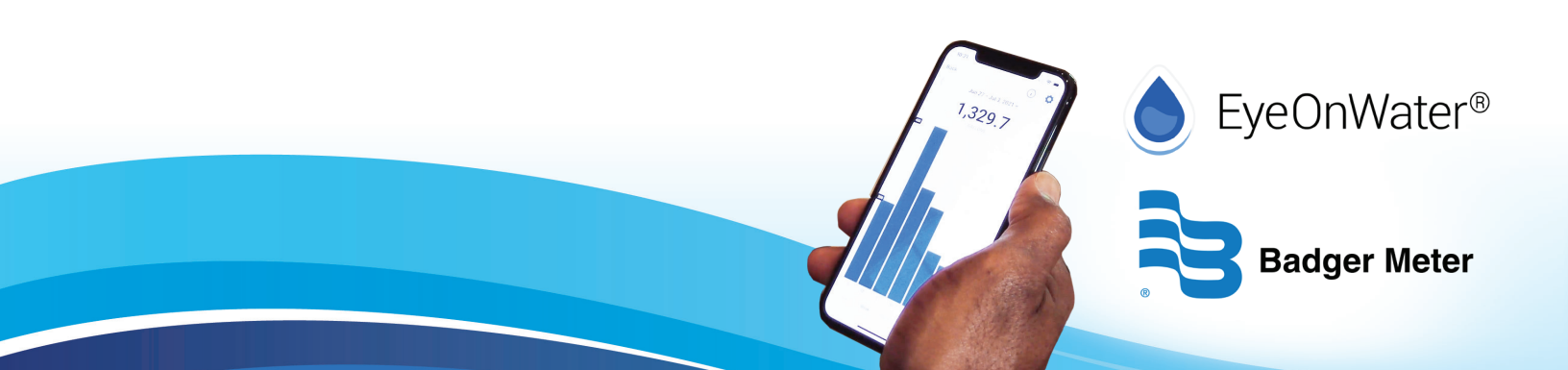